# 19.如何將 HMI 設定成 MODBUS 裝置

本章節說明如何將 HMI 設定成 MODBUS 裝置。

| 概要                    | 19-2                                                                                              |
|-----------------------|---------------------------------------------------------------------------------------------------|
| 建立一個 MODBUS Server 裝置 | 19-2                                                                                              |
| 讀寫一個 MODBUS Server 裝置 | 19-4                                                                                              |
| 線上更改 MODBUS Server 站號 | 19-7                                                                                              |
| 關於 MODBUS 各位址的說明      | 19-7                                                                                              |
|                       | 概要<br>建立一個 MODBUS Server 裝置<br>讀寫一個 MODBUS Server 裝置<br>線上更改 MODBUS Server 站號<br>關於 MODBUS 各位址的說明 |

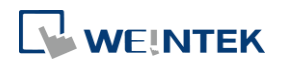

#### 19.1. 概要

將 HMI 設定成 MODBUS 裝置後,透過 MODBUS 協議即可讀寫 HMI 上的數據。

下圖顯示 HMI 被設定成 MODBUS 裝置 (又稱為 MODBUS Server), HMI、PC 或其它裝置只需使用 MODBUS 協議,透過 Ethernet 或 RS-232 / RS-485 介面,即可讀寫 HMI 上的數據。

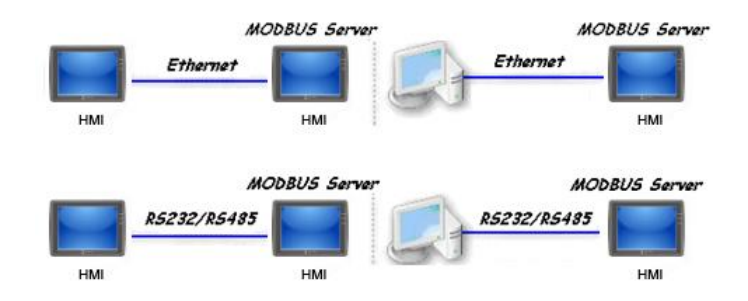

## 19.2. 建立一個 MODBUS Server 裝置

1. 要將 HMI 設定為 MODBUS 裝置,首先需在 [系統參數設定]»[設備清單] 中增加一個新的設備,此時 PLC 類型需選擇 MODBUS Server,可以選擇的 [PLC 介面] 如下圖所示。

| 名稱: MOD          | BUS Server        |                        |         |           |              |
|------------------|-------------------|------------------------|---------|-----------|--------------|
| © Hĭ             | II 💿 PL           | с                      |         |           |              |
| 能大位黑,大雄          |                   | 산순                     |         |           |              |
| * 若 PLC 連接至本機的   | <br>MI. 請選擇 "本    |                        | 至其他的H   | MI. 諸選擇 " | <b>法</b> 就≓. |
|                  |                   | 100 y 12 1 22 12 12 12 |         |           | ~            |
| PLC 類型:          | :                 | MODBUS Server          |         | •         |              |
| PLC I            | ): 54, V. 1.00, N | ODBUS_SERVER.          | e30     |           |              |
| PLC 介面: RS-2     | 32                | •                      | 開設 PLC  | 〕連接手冊     |              |
| RS-2             | 32<br>25 DW       |                        | r (當狀態) | á ON).    |              |
| RS-4             | 35 2W<br>35 4W    |                        |         |           |              |
| 乙太<br>USB        | 潤裕                |                        |         |           |              |
| CAN              | Controller Area   | Network) Bus           | ]       |           |              |
| COM : COM        | (9600,E.8,1)      |                        |         |           | 設定           |
| I                |                   |                        |         |           |              |
|                  |                   |                        |         |           |              |
|                  | 站                 | 號: 1                   |         |           |              |
|                  |                   |                        |         |           |              |
| 使                | 用廣播命令             |                        |         |           |              |
| 如何               | 在物件位址中排           | <u>旨定站號 ?</u>          |         |           |              |
| MODBUS TCP/TP 開道 |                   |                        |         |           |              |
|                  | -                 |                        |         |           |              |
| 山郡               | 用                 |                        |         |           |              |
|                  |                   |                        |         |           |              |
|                  |                   |                        |         |           |              |

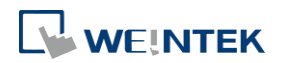

 當 PLC 介面選擇 [RS-232] 或 [RS-485] 時,需選擇使用的 [COM] (COM 1 ~ COM 3),並設定正確的通訊參數。如下圖所示,此時 MODBUS Server 的 [站號] 設定為1。
 點選 [設定],可以設定 [限制 LW 最大讀取/寫入位址]。當工程檔案的物件使用 LW 暫存器時, 超過此範圍的位址將不會被 Modbus 客戶端讀/寫。

| PLC 類型:                       | MODBUS Server           |
|-------------------------------|-------------------------|
| V.1.00, MODBUS_SERV           | /ER.e30                 |
| PLC 介面: RS-232                | <b>•</b>                |
|                               |                         |
|                               |                         |
| COM : COM1 (9600,E,8,1)       | 設定                      |
|                               |                         |
| 站號                            | : 1                     |
| 海如拍机会                         |                         |
| 地前が単設人に                       |                         |
| 通訊埠: COM 1 ▼                  | 超時 (秒): 1.0 ▼           |
| 傳輸速率: 9600 ▼                  | · 通訊延時 (毫秒): 0          |
| 數據位元: 8 Bits ▼                |                         |
| 校驗: Even ▼                    |                         |
| 停止位元: 1 Bit 🔹 🔻               | ☑ 限制 LW 最大讀取/寫入位址       |
|                               | 最大 LW 位址 (0~9999): 5000 |
|                               |                         |
| * OS 20120920 或更新版本支援 14400 傳 | 輸速率 確定 取消               |

當 PLC 介面選擇 [乙太網路] 時,需設定 [連接埠號]。

| PLC 類型: | MODBUS Server                             | •  |
|---------|-------------------------------------------|----|
| PLC 介面: | V.1.00, MODBUS_SERVER.e30<br>乙太網路         |    |
| IP :    | 本機,連接埠=8000(=HMI 連接埠)                     | 設定 |
|         | 山渡舟 UDP (User Datagram Protocol)<br>站號: 1 |    |

因 MODBUS Server 與 HMI 須使用相同的 [連接埠],若要更改 MODBUS Server 的連接埠,需在 [系統參數設定] » [HMI 屬性] 頁籤中修改。

| 系統參數設定        |                |                     |                       | ×                   |
|---------------|----------------|---------------------|-----------------------|---------------------|
| 擴展記憶體<br>設備清單 | 行動網路<br>HMI 屬性 | 列印/備份伺服器<br>一般屬性 系統 | 時間同步/夏令時間<br>設定 使用者密碼 | 郵件 配方<br>ま ASCII 字型 |
| нмі           | 型號: MT80923    | CE (1024 x 768)     | •                     | 水平 🔹                |
| HMI           | 站號:0           |                     | 2 排黑或筋体用的油块增          |                     |
|               | 1274 . 0000    | (UMI IF# MODEO      | >装直时/川使用印》建按理         | 2                   |

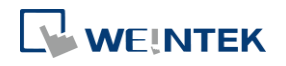

3. 在按下確定鍵後,即可在[設備清單] 中發現一個新的裝置:MODBUS Server,此時即完成 MODBUS 裝置的設定,在完成 .emtp 檔案的編譯並將獲得的 .exob 檔案下載到 HMI 後,即 可透過 MODBUS 協議讀寫 HMI 上的數據。

| k統參數設定   |          |           |     |            |           |           |            |
|----------|----------|-----------|-----|------------|-----------|-----------|------------|
| 擴展記憶體    | 行動網路     | 列印/備份伺    | 司服器 | 時間同步       | 河夏令時間     | 郵件        | 配方         |
| 設備清單     | HMI 屬性   | 一般屬性      |     | 統設定        | 使用者       | 密碼 👘      | 非 ASCII 字型 |
| 設備清單:    |          |           |     |            |           | 當前        | iPC的IP 資訊  |
| 編號       | 名稱       | 位置        | 1   | 設備類型       | 介面        | 類型        | 通訊協議       |
| 本機 HMI   | Local HM | 本機        | 1   | MT8092XE ( | 10        |           | -          |
| ▶ 本機 伺服器 | MODBUS   | Server 本機 | 1   | MODBUS S   | erver COM | 1 (9600,E | . RS232    |
|          |          |           |     |            |           |           |            |

## Note

■ cMT/cMTX系列在PLC介面選擇[乙太網路]時,連接埠可自行輸入。

| IP 位址設定 |          |                                      |     |
|---------|----------|--------------------------------------|-----|
|         | 連接埠: 502 |                                      |     |
|         |          | → <b>為☆Ⅱ2</b> 값:〒(★★本小)              |     |
|         |          | ──────────────────────────────────── | : 0 |
|         |          |                                      |     |
|         |          | 確定                                   | 取消  |

## 19.3. 讀寫一個 MODBUS Server 裝置

兩台 HMI 可以透過設定成 MODBUS Client (客戶端) 和 Server (伺服器)相互通訊。

 在 Client 端的設備清單中,需增加一個新的設備。若 Client 端使用 [乙太網路] 介面,則 [PLC 類型] 需挑選 MODBUS TCP/IP,並正確設定 [IP 位址] (即 Server 端所在位置的 IP)、[連接埠] 與 [站號]。

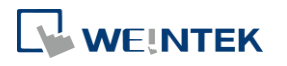

| 設備憲性                                                      |
|-----------------------------------------------------------|
| 名稱: MODBUS TCP/IP                                         |
| ○ HMI                                                     |
| 所在位置: 本機      → 設定                                        |
| * 若 PLC 連接至本機的 HMI, 請選擇 "本機"; 若 PLC 連接至其他的 HMI, 請選擇 "遠端". |
|                                                           |
| PLC 類型: MODBUS TCP/IP )                                   |
|                                                           |
|                                                           |
| * 於 HMI 上支援離線模擬 (使用 LB-12358)                             |
|                                                           |
|                                                           |
| IP: 192.168.1.100, 連接埠=502 設定                             |
| 使用 UDP (User Datagram Protocol)                           |
| PLC 預設站號: 1                                               |
| 1 預設站號使用站號變數                                              |
| ■使用廣播命令                                                   |
| 如何在物件位址中指定站就?                                             |
|                                                           |
| PLC 位址整段間隔 (words): 32 ▼ 位址範圍版制                           |
| 最大讀取子數 (words): 120 ▼ 数体特殊力式                              |
| 第五八两八子歅(Words): 120 ▼                                     |
| 確定 取消                                                     |

若 Client 端要使用 [RS-232] 或 [RS-485] 介面。則 [PLC 類型] 需挑選 MODBUS RTU,並正確 設定各項通訊參數。

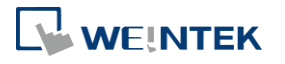

| 設備層性                                                      |
|-----------------------------------------------------------|
| 名稱: MODBUS RTU                                            |
| ○ HMI                                                     |
| 所在位置: 本機                                                  |
| * 若 PLC 連接至本機的 HMI, 諸選擇 "本機"; 若 PLC 連接至其他的 HMI, 諸選擇 "遠端". |
|                                                           |
| PLC 規型: MODBUS RTU, RTU over TCP                          |
| PLC 介面: IPS-485 7W                                        |
| *於HMI上支援離線模擬(使用LB-12358)                                  |
| *於穿透模式下可同時支援 HMI 與 PLC 間的通訊.                              |
| * 於穿透模式下可設 LW-9903 為 2 來提升上傳/下載 PLC 程式的速度.                |
| COM : COM2 (9600,E,8,1)                                   |
|                                                           |
| PLC 預設站號: 1                                               |
| 🗌 預設站號使用站號變數                                              |
| 使用廣播命令                                                    |
| 如何在物件位址中指定站號?                                             |
| DIC 位计数段即写 (words) · F (位计简更限制…                           |
|                                                           |
| 最大寫入字數 (words): 120 ▼                                     |
| 確定取消                                                      |

2. 完成各項設定並按下確定鍵後,即可在 [設備清單] 中發現一個新的設備 "MODBUS RTU"。

| 擴展記憶體      | 行動網路      | 列印/備份伺用 | 日本 日本 日本 日本 日本 日本 日本 日本 日本 日本 日本 日本 日本 日 | 同步/夏令時間      | 郵件           | 配方             |
|------------|-----------|---------|------------------------------------------|--------------|--------------|----------------|
| 設備清單       | HMI 屬性    | 一般屬性    | 条統設定                                     | 使用者密         | 碼非           | E ASCII 字型     |
| 没備清單:      |           |         |                                          |              | <u> 當前</u> I | <u>PC的IP資訊</u> |
| 編號         | 名稱        | 位置      | 設備類型                                     | 2 介面類        | 趔            | 通訊協議           |
| 本機 HMI     | Local HMI | 本機      | MT8092                                   | XE (10       |              | -              |
| ▶ 本機 PLC 2 | MODBUS    | RTU 本機  | MODBU                                    | S RTU, COM 2 | 2 (9600,E    | RS485 2W       |

3. 開啟各個物件的設定頁,在 [PLC 名稱] 選擇 MODBUS RTU 後,即可設定 MODBUS 裝置的各項讀寫位址。

| ┌讀取位址─── |                |   |   |
|----------|----------------|---|---|
| PLC 名稱:  | MODBUS RTU     |   | ✔ |
| 位址:      | 0x 🔽           | 0 |   |
|          | 0x             |   |   |
|          | 1×             |   |   |
|          | 3x_Bit         |   |   |
|          | 4×_Bit         |   |   |
|          | 6x_Bit         |   |   |
|          | 0x_multi_coils |   |   |

此時因被讀寫的裝置 (Server 端) 為 HMI,所以實際讀寫的位置之對應關係如下:

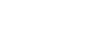

19-6

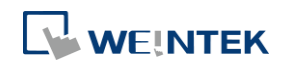

| 讀寫 0x/1x (1~12800)        | 對應到 讀寫 LB (0~12799) |
|---------------------------|---------------------|
| 讀寫 3x/4x/5x (1~9999)      | 對應到 讀寫 LW (0~9998)  |
| 讀寫 3x/4x/5x (10000~65535) | 對應到 讀寫 RW (0~55535) |

## 19.4. 線上更改 MODBUS Server 站號

EasyBuilder Pro 提供下列系統暫存器,讓使用者可以線上更改 MODBUS Server 所使用的站號。

| LW-9541 | MODBUS/ASCII server 站號 (COM 1) |
|---------|--------------------------------|
| LW-9542 | MODBUS/ASCII server 站號 (COM 2) |
| LW-9543 | MODBUS/ASCII server 站號 (COM 3) |
| LW-9544 | MODBUS/ASCII server 站號 (乙太網路)  |

## 19.5. 關於 MODBUS 各位址的說明

EasyBuilder Pro 中 MODBUS 協定的設備類型為 0x、1x、3x、4x、5x、6x,還有 3x\_bit、4x\_bit 等等, 下面將分別說明這些設備類型在 MODBUS 協定中支援的功能碼。

| 0x     | 是個可讀可寫的設備類型,相當於操作 PLC 的輸出點。該設備類型讀         |
|--------|-------------------------------------------|
|        | 位元狀態時發出的功能碼為01H,寫位元狀態時發出的功能碼為05H。         |
|        | 寫多個位元暫存器時發出的功能碼為 OfH。                     |
| 1x     | 是個唯讀的設備類型,相當於讀 PLC 的輸入點。讀位元狀態時發出的         |
|        | 功能碼為 02H。                                 |
| 3x     | 是個唯讀的設備類型,相當於讀 PLC 的唯讀資料暫存器。讀數據時發         |
|        | 出的功能碼為 04H。                               |
| 4x     | 是個可讀可寫的設備類型,相當於操作 PLC 的資料暫存器。當讀數據         |
|        | 時發出的功能碼為03H,當寫資料時發出的功能碼為10H。              |
| 5x     | 該設備類型與 4x 的設備類型屬性是一樣的。即發出讀寫的功能碼完全         |
|        | 一樣。不同之處在於,當為雙字組時,若 32_bit unsigned 格式的資料, |
|        | 使用 5x 和 4x 兩種設備類型分別讀取資料時,高字組和低字組的位置       |
|        | 是顛倒的。若使用 4x 設備類型讀到的資料是 0x1234,那麼使用 5x 設   |
|        | 備類型讀取的資料即為 0x3412。                        |
| 6x     | 是一個可讀可寫的設備類型,讀數據時發出的功能碼也是 03H,與 4x        |
|        | 不同之處在於寫資料的時候,發出的功能碼為 06H,即寫單個暫存器          |
|        | 的資料。                                      |
| 3x_bit | 該設備類型支援的功能碼與 3x 設備類型完全一致,不同之處在於 3x        |
|        | 是讀數據,而 3x_bit 是讀數據中的某一個 bit 的狀態。          |

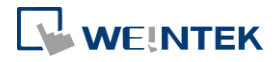

| 4x_bit | 該設備類型支援的功能碼與 4x 設備類型完全一致,不同之處在於 4x |
|--------|------------------------------------|
|        | 是讀數據,而4x_bit是讀數據中的某一個 bit 的狀態。     |
| 6x_bit | 該設備類型支援的功能碼與 6x 設備類型完全一致,不同之處在於 6x |
|        | 是讀數據,而 6x_bit 是讀數據中的某一個 bit 的狀態。   |

☞ 更多資訊請參考《37 MODBUS TCP/IP 閘道功能》。

▲ 請點選此圖示下載範例程式。下載範例程式前,請先確定已連上網路線。

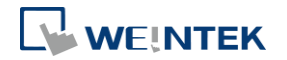